## Configuração NetBeans (Linux)

Profa. Mirtha Lina Fernández Venero Prof. Paulo Henrique Pisani

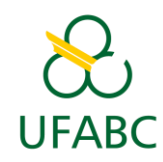

fevereiro/2018

### 1) Verificar se o NetBeans está com suporte a C

- Abrir o NetBeans;
- Arquivo -> Novo Projeto;
- Se aparecer a categoria C/C++, está ok!
  - Pular para o item 6)
- Caso contrário, será preciso instalar o NetBeans com suporte a C/C++:
  - Então siga os passos dos próximos slides.

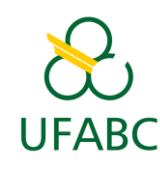

### Tela de novo projeto quando não há suporte a C/C++

• Veja que não há categoria para C/C++

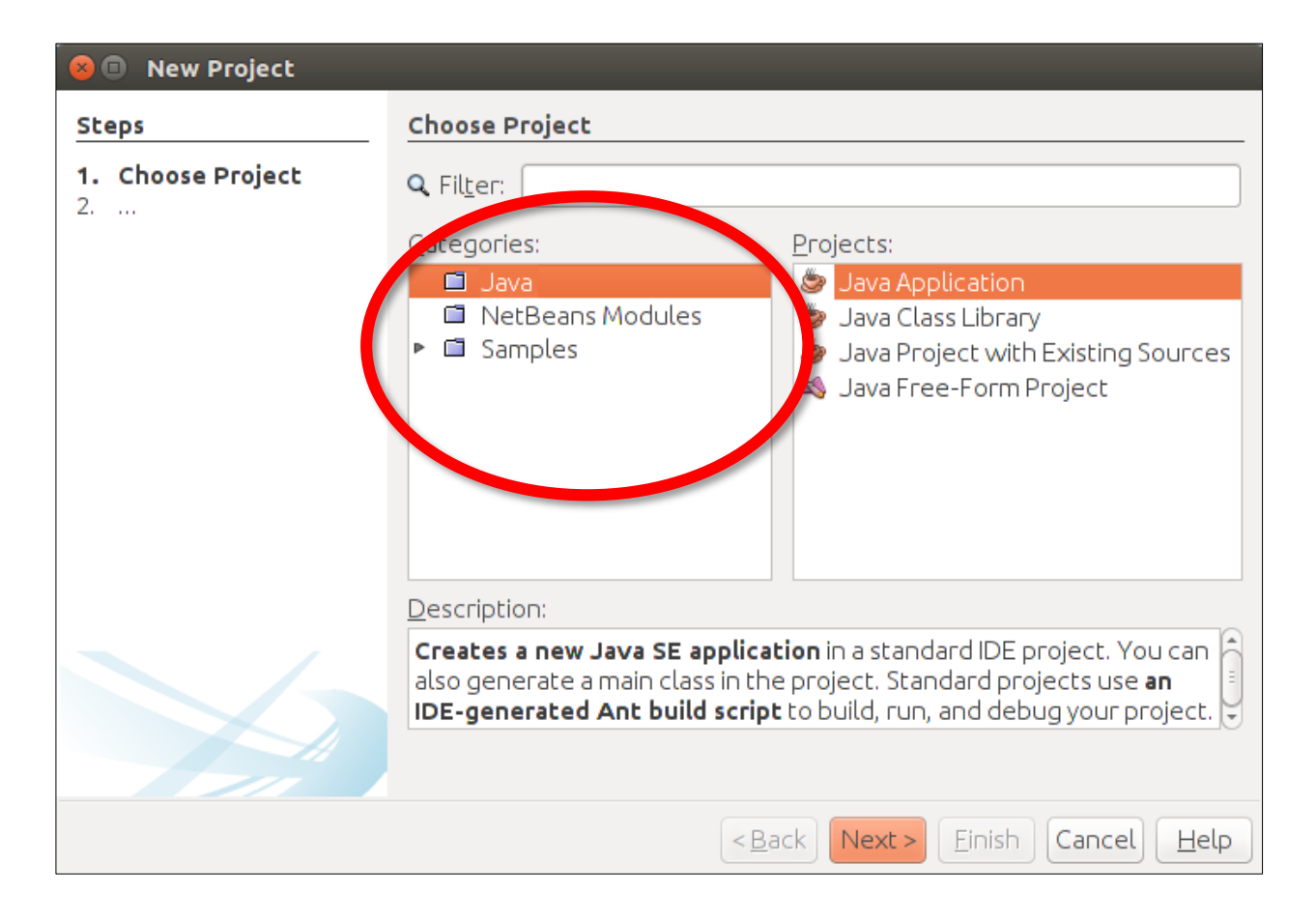

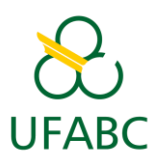

# Copiar arquivo do NetBeans Com suporte a C/C++

• <u>http://professor.ufabc.edu.br/~mirtha.lina/U</u> FABC/docAEDI/netbeans-8.2-cpp-linux-x64.sh

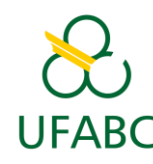

### 3) Instalar NetBeans 8.2

- Ir até a pasta do instalador;
- Abrir menu de contexto (menu do botão direito) sobre o arquivo do instalador
  - Clique em "Propriedades";
  - Marcar "Permitir execução do arquivo como um programa".

| 😣 🗖 🗊 🛛 Propriedades de | netbeans-8.2-cpp-linux-x64.sh                 |
|-------------------------|-----------------------------------------------|
| Básico Permissões Abri  | ir com                                        |
| Proprietário:           | EU                                            |
| Acesso:                 | Leitura e escrita 🔹                           |
| Grupo:                  | ufabc 🔻                                       |
| Acesso:                 | Leitura e escrita 🔹                           |
| Outros                  |                                               |
| Acesso:                 | Apenas leitura 🔹                              |
| Executar:               | Permitir execução do arquivo como um programa |
| Contexto de segurança:  | desconnectido                                 |
|                         |                                               |
|                         |                                               |
|                         |                                               |

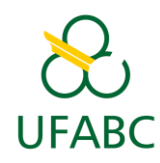

### 3) Instalar NetBeans 8.2

- Abrir *menu de contexto* (menu do botão direito) e clicar em "Abrir no terminal";
- Executar:
  - ./netbeans-8.2-cpp-linux-x64.sh
  - Seguir os passos da instalação.

💿 Instalador do NetBeans IDE

Bem-vindo a NetBeans IDE 8.2 Installer
O instalador instalará o NetBeans IDE com o pacote C/C++.

UFABC

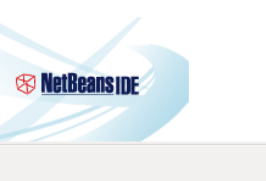

Tamanho da instalação: 270,1 MB

Cancelar

### 4) Abrir o NetBeans 8.2

- Executar NetBeans 8.2;
- Clique em "No" na mensagem a seguir:

#### Confirmar Definições de Importação

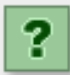

Definições de criadas por uma versão anterior do IDE foram localizadas no seu sistema em /home/ufabc/.netbeans/8.1. Deseja importá-las?

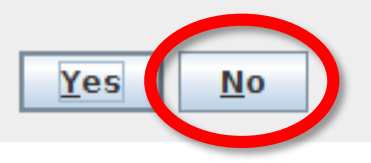

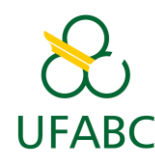

### 5) Criar projeto no NetBeans

- Arquivo -> Novo Projeto (veja que agora aparece a categoria C/C++);
- Escolha Aplicação C/C++;
- Clique em "Próximo".

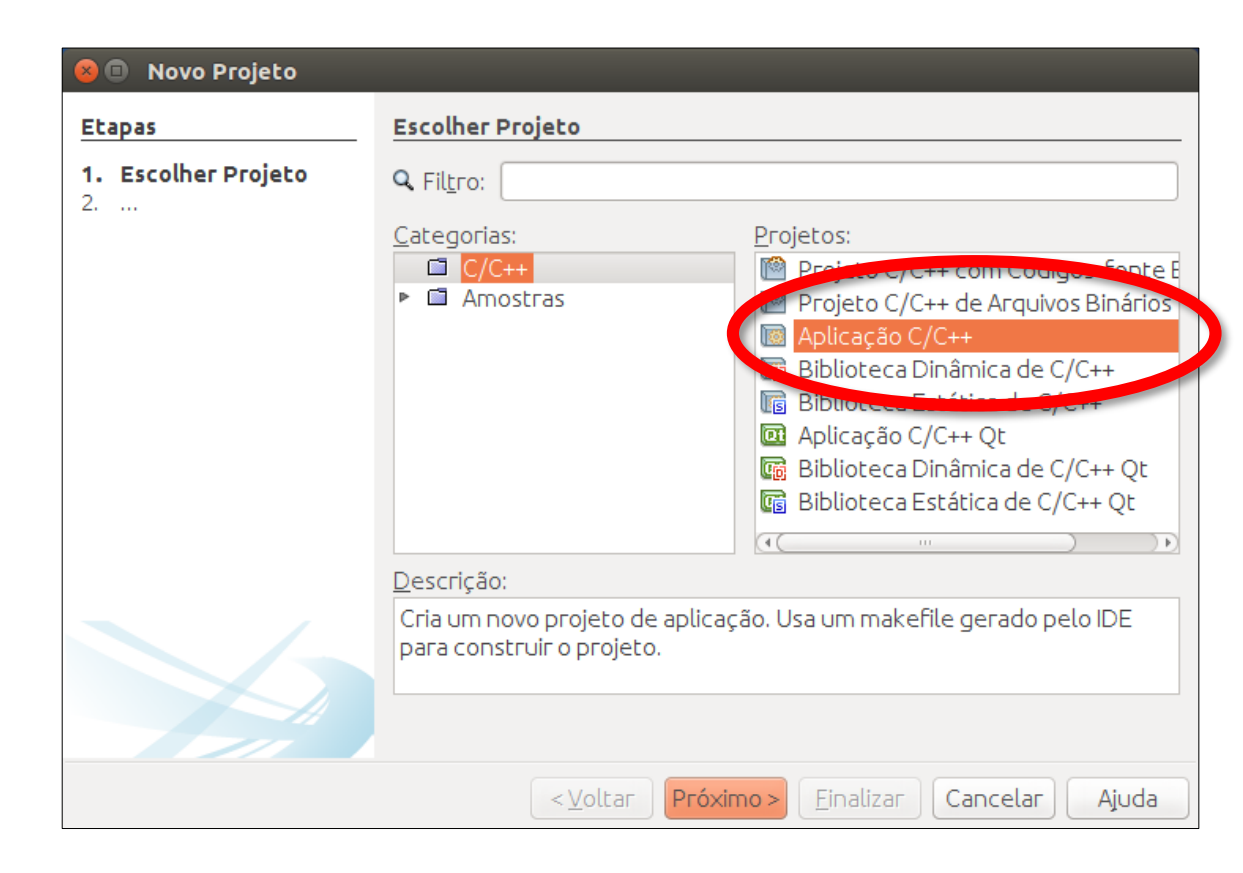

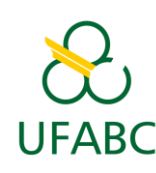

### 6) Preencher dados do projeto

### • Selecionar C !

- Coloque um nome para o projeto (e.g. "Exercicio1");
- Clique em "Finalizar".

| Etapas                                                                          | Nome e Localização do Pro                                                                       | pieto                                        |          |
|---------------------------------------------------------------------------------|-------------------------------------------------------------------------------------------------|----------------------------------------------|----------|
| <ol> <li>Escolher Projeto</li> <li>Nome e Localização<br/>do Projeto</li> </ol> | Nome do <u>P</u> rojeto:<br><u>L</u> ocalização do Projeto:                                     | TesteAED                                     | Procurar |
|                                                                                 | Pasta do Projeto:<br><u>N</u> ome do Projeto Makefile:                                          | nsProjects/TesteAEDI<br>Makefile             |          |
|                                                                                 | ☑ Criar <u>A</u> rquivo Principal<br>Host de B <u>u</u> ild:<br><u>C</u> oleção de Ferramentas: | main<br>localhost v<br>Default (GNU (GNU)) v | C        |
|                                                                                 |                                                                                                 |                                              |          |

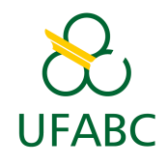

### 7) Edite o arquivo "main.c"

- O arquivo "main.c" fica na árvore do painel à esquerda;
- Clique duas vezes no item "main.c" para abrir.

| 😕 🗐 🔲 TesteAEDI - NetBeans IDE 8.2                                                  |                 |
|-------------------------------------------------------------------------------------|-----------------|
| <u>A</u> rquivo <u>E</u> ditar Exi <u>b</u> ir <u>N</u> avegar <u>C</u> ódigo-Fonte | Ref <u>a</u> to |
| : 🔁 📔 📲 📲 🦻 🏈 : Debug                                                               |                 |
| Projetos × Arquivos Classes Serviços                                                | Ť.              |
| 💌 🔟 TesteAEDI                                                                       |                 |
| 🕨 💼 Arquivos de Cabeçalho                                                           |                 |
| 🔻 🕞 Arquivos de Código-Fonte                                                        |                 |
| 🖭 main.c                                                                            |                 |
| Arquiver de Recurso                                                                 |                 |
| Arquivos de Teste                                                                   |                 |
| Arquivos Importantes                                                                |                 |
|                                                                                     |                 |

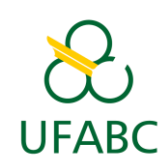

# 8) Adicionar uma linha para teste, compile e execute

- Adicione printf("UFABC!");
- Clique em "Executar projeto (F6)".

| 14        | 🗇 #include <stdio.h></stdio.h>                                                   |  |  |
|-----------|----------------------------------------------------------------------------------|--|--|
| 15        | <pre>#include <stdlib.h></stdlib.h></pre>                                        |  |  |
| 16        |                                                                                  |  |  |
| 17        |                                                                                  |  |  |
| 18        | *                                                                                |  |  |
| 19        | □ int main/int args_ shar** argy) [                                              |  |  |
| 20        | E Int Main(Int arge, charte arge) {                                              |  |  |
| 0         | <pre>printf("UFABC!");</pre>                                                     |  |  |
| 23        |                                                                                  |  |  |
| 24        | return (EXIT_SUCCESS);                                                           |  |  |
| 25        |                                                                                  |  |  |
| 20        |                                                                                  |  |  |
| 21        |                                                                                  |  |  |
| <b>Q</b>  | » 🕼 main »                                                                       |  |  |
|           |                                                                                  |  |  |
| Saío      | da ×                                                                             |  |  |
|           | TesteAEDI (Construir, Executar) × TesteAEDI (Executar) ×                         |  |  |
| $\square$ | UFABC!                                                                           |  |  |
| $\square$ | EXECUTAR FINISHED; valor de saída 0; tempo real: Oms; usuário: Oms; sistema: Oms |  |  |